# Step-by-Step Guide to Resetting Your Password

# 1. Start at the Login Screen

 On the Checkwriters login page, click "Forgot your password?"

Tip: Please do not have your password auto-filled in the device you are using. This can cause issues when logging in as the device you are using likely has the previous password saved.

## 2. Enter Your Information

- Type your username (it's likely your email address).
- Enter the first five digits of your home zip code.
- Enter the last four digits of your Social Security Number.
- Click "Next."

# 3. Answer Security Question

- Answer the security question you set up when you created your account.
- Click "Next."

| 1                                                                               |
|---------------------------------------------------------------------------------|
| checkwriters                                                                    |
| @zzch.com                                                                       |
| Login                                                                           |
| checkwriters<br>Forgot Password<br>Step 1                                       |
| Username * @zzch.com First five digits of your Zip code * 01060                 |
| Last four digits of your Social Security number * 1364                          |
| Back Next                                                                       |
| checkwriters<br>Forgot Password<br>Step 2                                       |
| Question *<br>What was your childhood nickname that most people do<br>not know? |
| © 2025 Checkwriters Inc. All rights reserved.                                   |

### 4. Check Your Email

 You'll see a message saying a temporary password was sent to the email address you set up for password recovery.

If you do not have access to this email address anymore, you will need to have your payroll administrator reset your password.

- Click "Next" to go back to the login page.
- Check your email for the temporary password (it should arrive soon).

Please note: the email comes from <u>Notifications@mg.checkwriters.com</u>. Check your spam/junk/other folder if you do not see it in your inbox.

# 5. Log In with Temporary Password

- On the login page, enter your username and the temporary password.
- Copy and paste the temporary password to avoid mistakes (make sure no extra spaces are included).
- Click "Login."

### 6. Set a New Password

- You'll be asked to enter the "Current Password" (this is the temporary password).
- Enter your new password (choose something you'll remember).
- o Click "Save."

Now you're logged in with your new password!

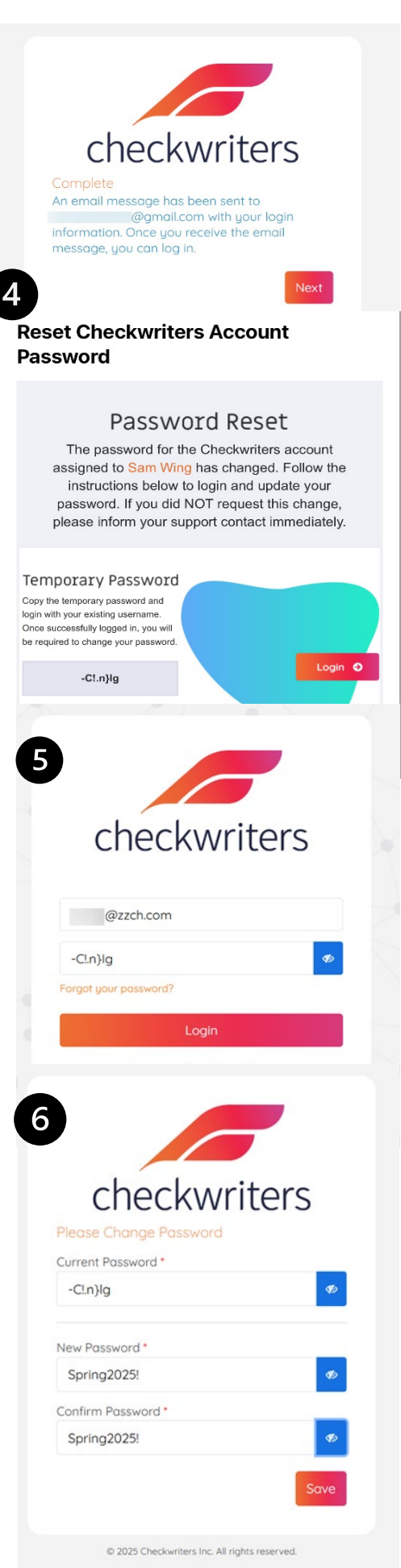